# **Computer Know How Series**

Presented by Adam Lacey (<u>Applications Etc.</u>) 916-813-7819 Managing Files and Folders – Thursday October 11<sup>th</sup> 2018 @ 2pm http://www.aehost.net/morpd or http://www.morpd.com

### 1) Terminology Overview

- a. Click (single left click) Select an object.
- b. Double Click (double left click) Execute/Open an object.
- c. Right Click (single right click) Display context menu of options available for an object.
- d. Control + Click Toggle selection of an object.
- e. Shift + Click Create a contiguous selection.
- f. Selection files, folders or objects chosen for a task.
- g. Drag Selecting an object and holding a click while moving the mouse across the screen.
- h. Drop releasing a click over the location you wish to leave an object.
- i. Icon Picture the displays associated file type or application image.
- j. Attributes Archive, Read-Only, Hidden, System, Compressed, Encrypted & Indexing.
- k. Storage Device Hard Disk Drive, Solid State Drive, Flash/Jump Drive, etc.
- I. Browse Navigate to desired location.
- m. Forward Slash the character used to separate web folders ( / ).
- n. Back Slash the character used to separate local folders ( \ ).

#### 2) What are we talking about?

a. Files (Documents, Pictures, Music, Videos, etc), Folders, Path, Drive Root and Default Save Locations

## 3) File Explorer (previously Windows Explorer)

- a. Quick Access Toolbar
- b. Ribbon and Tabs
- c. Navigation Buttons, Address Bar and Search Box
- d. Viewing Area normally made up of a navigation panel (left) and display area.
- e. Sorting or Arrange Viewing Area by (View Tab)
- f. Status Bar

## 4) Methods to Manage Files

- a. Drag and Drop
- b. Cut, Copy and Paste
- c. Clipboard

#### 5) Conclusion

- a. Managing files and folder can be a daunting task but when done correctly it can greatly improve your productivity.
- b. Managing files doesn't have to be daunting if done as you go about your daily tasks.
- c. If you're unsure whether to Click, Double Click or Right Click, then Right Click to see the available options (The option shown in **bold** is the action taken when you Double Click/Execute an object).
- 6) Links/Resources
  - a. See PowerPoint slide show on <u>http://www.aehost.net/morpd</u>.